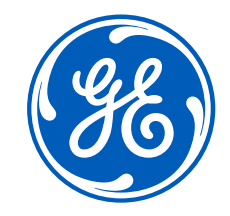

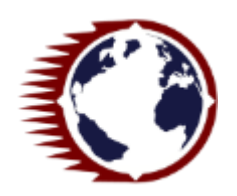

## SSO Activation process & MTA account creation User guide for Suppliers

Last update on 17/02/2020

### SSO Registration: how and why?

Starting Jan' 2019, every external User willing to connect to GE tools has to register in GE B2B database. Registering in B2B database creates a B2B SSO (Single Sign On) which allows User to connect to every GE tool.

B2B SSO is personal. If several User within the same company need to connect to tool, each of them have to create their own SSO.

It can be created in a few clics. Providing company email during registration will allow User to retrieve password in case it is lost.

This document will explain :

- how to create a B2B SSO
- how to link a B2B SSO to an existing MTA account
- how to create a MTA account (Admin mode)
- How to retrieve lost ids and other frequently asked questions

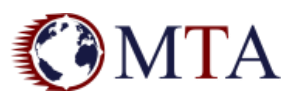

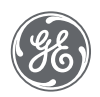

### **HOW TO CREATE A B2B SSO ACCOUNT**

### Connect to MTA and click on SSO registration link

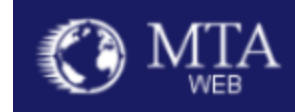

#### Welcome to the Master Tracking Application Portal

MTA portal is an online application to allow information exchange and consultation with external parties.

MTA portal requires approved login to get access to information relevant to specific area. Contact your Business representative to find out if you are eligible to register on this portal.

You are not currently logged in.

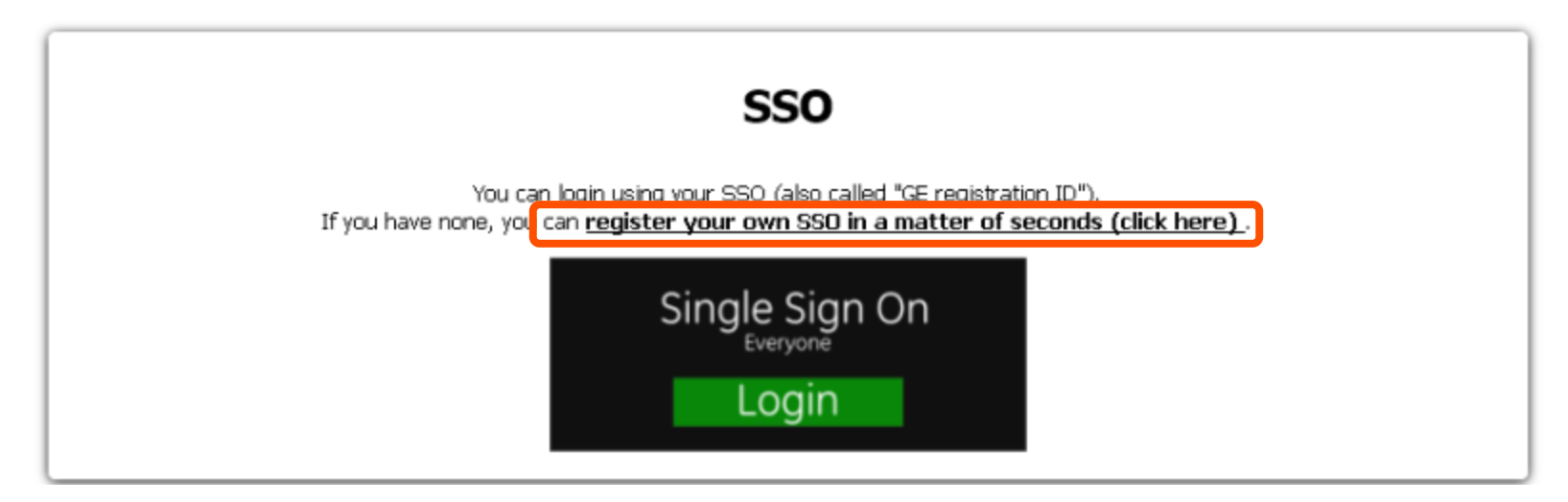

https://mtaportal.gepower.com/supefu/

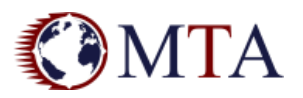

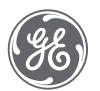

### Enter registration information and click on Submit button.

User Name can be overriden in case automated proposition is not satisfactory.

| □       User & Application Registration       ×       +         ←       →       C       △       https://registration.gepower.com/registration | ー ロ 🗙<br>tion/#/register?callbackURL=https 🍖 Q 🏚 👜   훓 : | Set a Security Question *                                                                                                    |      |
|----------------------------------------------------------------------------------------------------|----------------------------------------------------------|----------------------------------------------------------------------------------------------------|------|
| 🚯 About MTA 🕔 Webefu 😣 Supefu 🚯 Wiki MTA 🌇 Redmin                                                                                             | e 😋 SuMo 🕔 TPT 📙 Logs 📙 GE 🚾 Box 🥑 FAP 🛛 »               | First name of manager at your first full-time job?                                                                                          | ~    |
|                                                                                                    | Redmine<br>https://mta.pw.ge.com/redmine-sdc/            | Create a challenge answer*                                                                                                    |      |
| <b>Registration</b><br>GE requires <b>all</b> of the following information to register no                                                     | ew users.                                                | Private_Answer                                                                                                    | S    |
| Create your User<br>No special characters allowed except for:@_*                                                                              |                                                          | Please answer the following three questions referencing the countries listed.<br>This information is needed to comply with applicable laws. |      |
| First Name *                                                                                                    | Last Name *                                              | Cuba / North Korea / Syrian Arab Republic / Sudan                                                                                           |      |
| 💄 Isidore                                                                                                    | 🙁 Patagouin 🔗                                            | Do you reside in any of the listed countries?* O Yes                                                                                        | No   |
| Company Name*                                                                                                    |                                                          | Does any of your work-related activity take place in any of these countries? *                                                              | No   |
| Hyerocorp                                                                                                    | S                                                        | Is your company incorporated in any of these countries?*                                                                                    | No   |
| Company Email Address*                                                                                                    | User Name *                                              |                                                                                                    |      |
| 🖂 isidore.patagouin@hyerocorp.com 🧭 C                                                                                                    | 🗈 isidore.patagouin@hyerocorp.com 🔗 C                    | I confirm that the information I have provided is accurate and that I am currently employed by the company I have listed above.*            |      |
| Email is valid                                                                                                    | This username is available                               | I agree to GE's Terms and Conditions <sup>I</sup> ★                                                                                         |      |
| Create a Password                                                                                                    | Must have 8 to 15 characters                             | Click or touch the House                                                                                                    |      |
| • • • • • • • • • • • • • • • • • • •                                                                                                    | Must contain lowercase letters                           |                                                                                                    |      |
| Verify your password*                                                                                                    | Must begin and end with a letter                         |                                                                                                    |      |
|                                                                                                    | wo special characters except for ., -, @, _              | Submit                                                                                                    | ncel |

#### Click on Sign In button

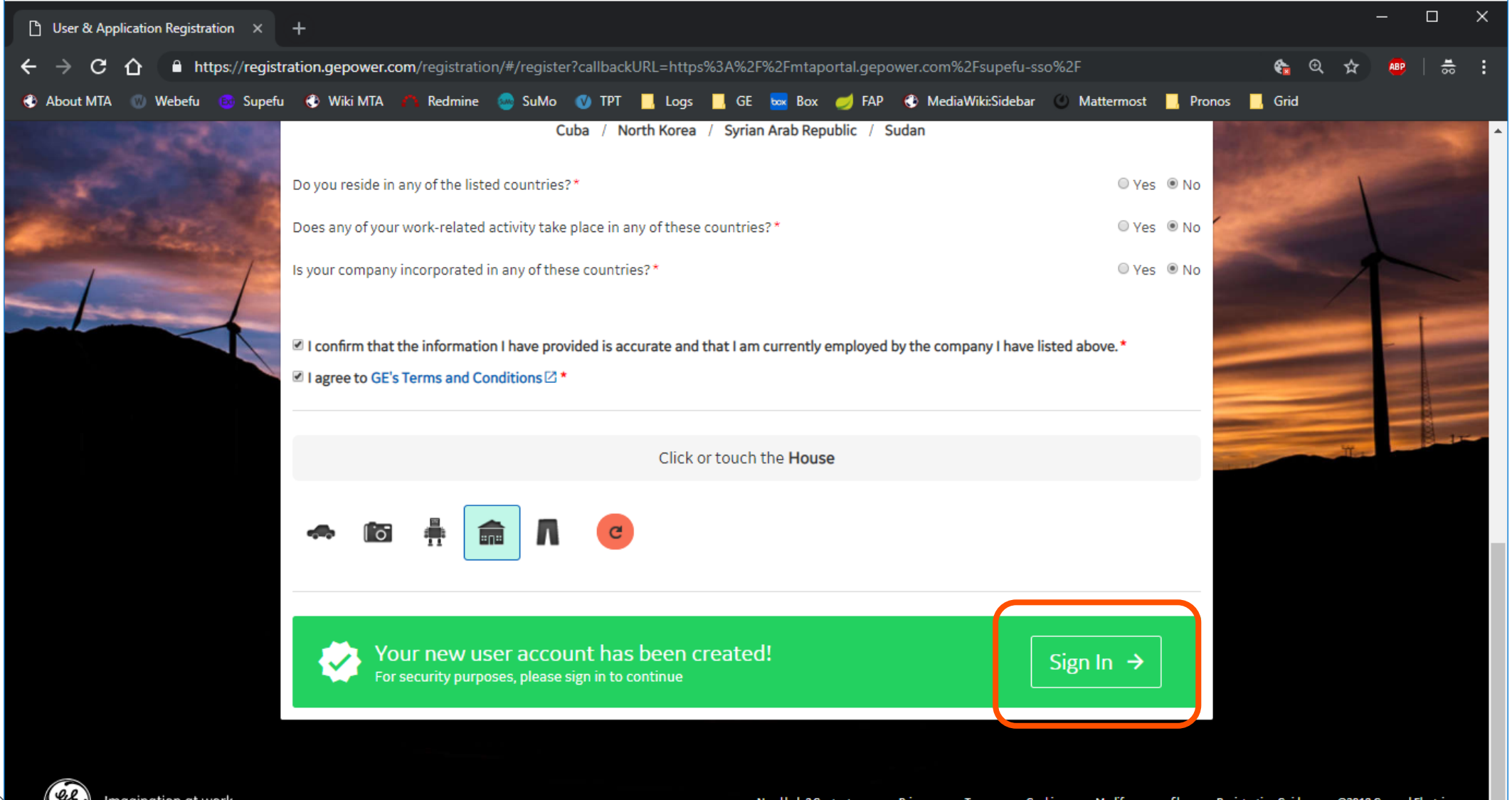

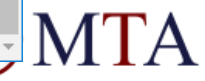

# Enter same login information as chosen ones on previous screen

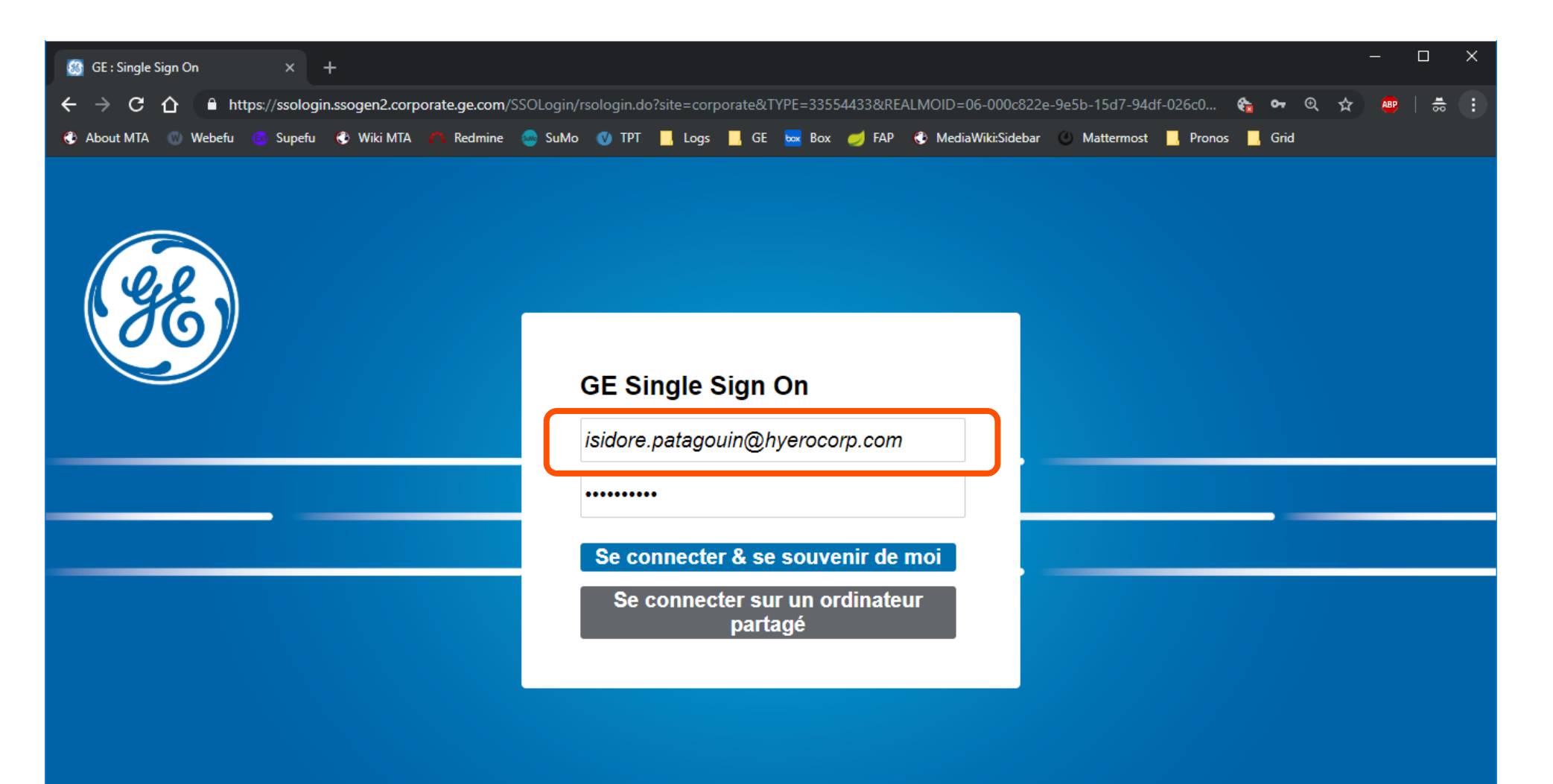

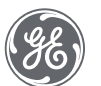

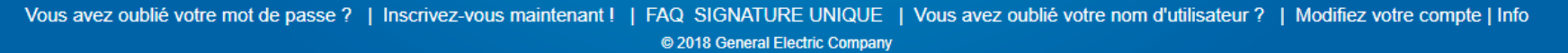

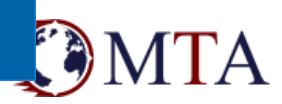

#### Link with your previous account. Redirecting to MTA logged page will be automatic.

| 😂 MTA                                            | × +                                                                                                    |        | -          |    | ×        |
|--------------------------------------------------|----------------------------------------------------------------------------------------------------|--------|------------|----|----------|
| $\leftrightarrow$ $\rightarrow$ C $\triangle$ ht | os://mtaportal.gepower.com/supefu-sso/                                                                                                    | •• ⊕ ⊀ | <b>7</b> 🚇 | 18 | :        |
| 😍 About MTA \cdots Webefu                        | 💿 Supefu 🚯 Wiki MTA 🎢 Redmine 🌚 SuMo 🐠 TPT 📙 Logs 📙 GE 🔤 Box 🥏 FAP 🚯 MediaWiki:Sidebar 🕚 Mattermost 📙 Pronos 📕                                                                                                    | Grid   |            |    |          |
| C                                                | MTA                                                                                                    | e      | Logout     |    | <b>^</b> |
|                                                  | One last step,                                                                                                    |        |            |    |          |
|                                                  | Your GE SSO login isidore.patagouin@hyerocorp.com is <i>successful</i> . To provide you with your usual MTA data, we need to link this SSO to your MTA account, therefore, please type below your <b>previous MTA login &amp; MTA password</b> |        |            |    |          |
|                                                  | This action will be required only once                                                                                                    |        |            |    |          |
|                                                  | SSO<br>isidore.patagouin@hyerocorp.com                                                                                                    |        |            |    |          |
|                                                  |                                                                                                    |        |            |    |          |

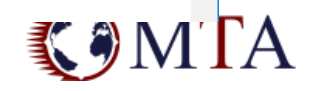

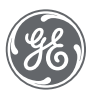

### **MTA ACCOUNT CREATION**

External Admin Users can create accounts for their colleagues. Please note that it is not possible to self register an account.

# Admin Users should log in MTA and go to Manage users menu.

| About MTA    | A 🔞 Web           | pefu 🐵 Supefu 🔇 Wiki MTA 🇥 Re                                   | edmine 🛛 💀   | SuMo 🕔 TPT 📙 l   | .ogs 📙 GE 📙 Box | 🍪 FAP | 🔇 MediaW  | iki:Sidebar 🔯 N | /ITA AWS | 🚹 draw.io | *     |
|--------------|-------------------|-----------------------------------------------------------------|--------------|------------------|-----------------|-------|-----------|-----------------|----------|-----------|-------|
| <b>(</b> ) M | ITA<br>web        | TEST#pierred<br>TEST#pierred<br>G10-FR-0010022 - AKKUYU<br>SITE |              |                  |                 |       |           |                 |          | 🖻 Lo      | ogout |
| â A          | ccount 🔻          | Document 🔻 Material 🔻                                           | Quality      | ✓ Logistics ▼    | Warehousing 🔻   | Const | ruction 🔻 | User Manuals    | ▼        |           |       |
| My D<br>Mana | Data<br>age users | AKKUY                                                           | U - G10-FR-0 | 010022 [AKY] NUC | *               |       |           | All             |          | v         |       |
| Home menu    | u oʻ <sup>o</sup> |                                                                 |              |                  |                 |       |           |                 |          |           |       |
|              |                   | Account                                                         | ]            | Docume           | nt              |       |           | Material        |          |           |       |
|              |                   | My Data                                                         |              | Supplier         | Doc             |       | EFU       | per Orders      |          |           |       |
|              |                   | Manage users                                                    |              | Technical (      | Contract        |       | Up        | load Excel      |          |           |       |
|              |                   |                                                                 |              | Steel [          | Doc             |       | Dangerous | s goods and ι   | ınit     |           |       |
|              |                   |                                                                 |              | Planni           | ing             |       |           |                 |          |           |       |

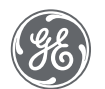

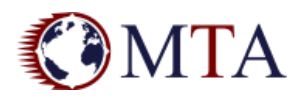

## Then, click on New user account button and fill in the blanks.

|       | Accou                 | nt 🔻 🛛 Docum                 | ment 🔻 Material 🗨 Quality 🔻 Logistics 🔻 Warehousing 🔻 Co    | onstruc |
|-------|-----------------------|------------------------------|-------------------------------------------------------------|---------|
| Mana  | ge your               | company's acc                | counts                                                      |         |
|       |                       | AKY<br>TST<br>HPC            | AKKUYU - G10-FR-0010022 [AKY] NUC                           |         |
| L Nou |                       | QML                          | Create a Supplier User                                      |         |
| *     | 10/10<br>Edit<br>user | 2" Export<br>Lo              | User data<br>Login: # Code<br>#ABC123                       |         |
| 0     |                       |                              | First name:                                                 |         |
|       | Ø                     | TEST#                        | Last name:                                                  |         |
| 24    |                       | TEST#                        | Email:                                                      |         |
| 6     |                       | TEST                         | Title:                                                      |         |
| 0     | Ø                     | TEST                         | Phone:                                                      |         |
|       |                       | TEST#Jerom<br>TEST#n<br>TEST | User will be asked to validate their email before using MTA |         |
| Ø     | Ó                     | TEST#J                       | User rights                                                 |         |

Code is internal to MTA. It has to be unique, and it is not necessary for users to remember it.

Once created, newly created user will receive an email asking for SSO linkage.

Please note External Admins are not authorized to link users to SSO. If user already owns a SSO, please get in touch with your GE contact.

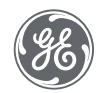

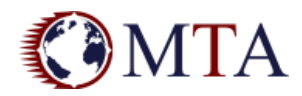

### TROUBLESHOOTING

#### I lost my B2B SSO account Id or B2B SSO pwd Connect on <u>https://registration.gepower.com/registration/</u> to recover them, emails will be sent to adress linked to account

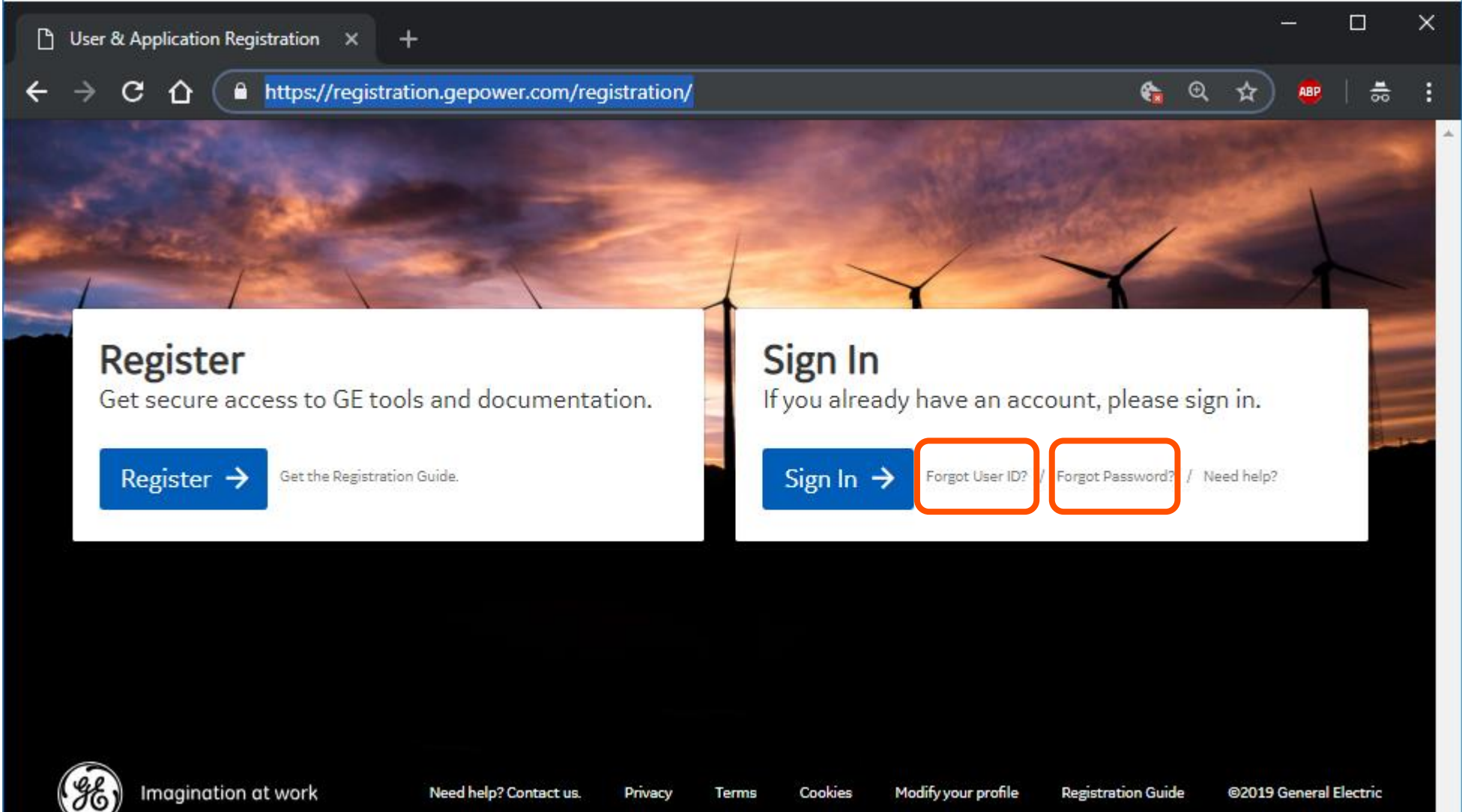

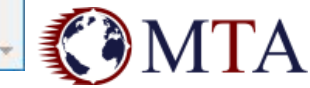

#### I need to change my email adress

In MTA, change your email in Account > My Data. It is not mandatory to change SSO.

| My Data (A     This accour     Please set :                                                | t is your company adn<br>an appropriate email.                                     | in account.                                                                                                   |                                                                                                    | USEL MAILUAIS Y                                                                                        |                      |
|--------------------------------------------------------------------------------------------|------------------------------------------------------------------------------------|----------------------------------------------------------------------------------------------------|----------------------------------------------------------------------------------------------------|----------------------------------------------------------------------------------------------------|----------------------|
| My Data (A     This account     Please set                                                 | idmin)<br>ht is <b>your company adn</b><br>an appropriate email.<br>FEST # pierred | nin account.                                                                                                  |                                                                                                    |                                                                                                    |                      |
| <ul> <li>My Data (A</li> <li>This accourt</li> <li>Please set :</li> <li>Login:</li> </ul> | idmin)                                                                             | in account.                                                                                                   |                                                                                                    |                                                                                                    |                      |
| This accour<br>Please set                                                                  | nt is <b>your company adn</b><br>an appropriate email.<br>TEST # pierred           | in account.                                                                                                   |                                                                                                    |                                                                                                    |                      |
| This accourt<br>Please set                                                                 | nt is <b>your company adn</b><br>an appropriate email.<br>TEST # pierred           | nin account.                                                                                                  |                                                                                                    |                                                                                                    |                      |
| Please set                                                                                 | an appropriate email.<br>TEST # pierred                                            |                                                                                                    |                                                                                                    |                                                                                                    |                      |
| Login:                                                                                     | TEST # pierred                                                                     |                                                                                                    |                                                                                                    |                                                                                                    |                      |
| 1000                                                                                       |                                                                                    |                                                                                                    |                                                                                                    |                                                                                                    |                      |
| SSO:                                                                                       | 212627649                                                                          |                                                                                                    |                                                                                                    |                                                                                                    |                      |
| First name:                                                                                | Isidore                                                                            |                                                                                                    |                                                                                                    |                                                                                                    |                      |
| Last name:                                                                                 | Patagouin                                                                          |                                                                                                    |                                                                                                    |                                                                                                    |                      |
| Email:                                                                                     | pierre.deleplace@ge.com                                                            |                                                                                                    |                                                                                                    |                                                                                                    |                      |
| Title:                                                                                     |                                                                                    |                                                                                                    |                                                                                                    |                                                                                                    |                      |
| Phone:                                                                                     |                                                                                    |                                                                                                    |                                                                                                    |                                                                                                    |                      |
| 2000000 20                                                                                 | -                                                                                  |                                                                                                    |                                                                                                    |                                                                                                    |                      |
|                                                                                            | First name: [<br>ast name: [<br>Email:<br>Entle:<br>Phone: [                       | First name: [Sidore<br>Last name: Patagouin<br>Email: pierre.deleplace@ge.com<br>Ittle:<br>Phone: Email: Save | First name:       Isidore         Last name:       Patagouin         Email:       pierre.deleplace@ge.com         Ittle:       Phone: | First name: [sidore<br>ast name: Patagouin<br>mail: pierre.deleplace@ge.com<br>Itde:<br>Phone:<br>Save | First name: [Isidore |

#### Click on Modify User Profile in top right corner

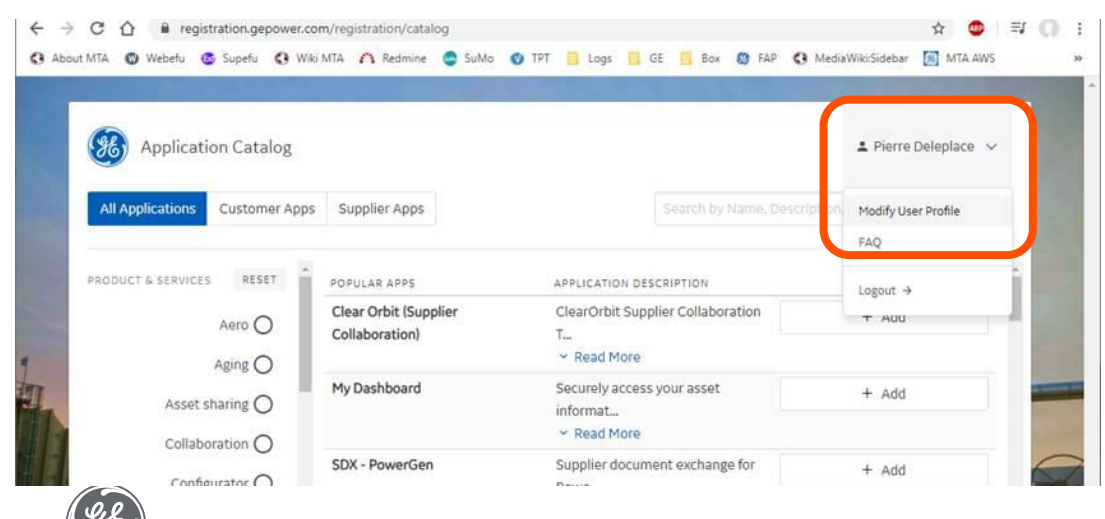

Log on <u>https://registration.gepower.com/registration/</u> and click on "Sign In" button

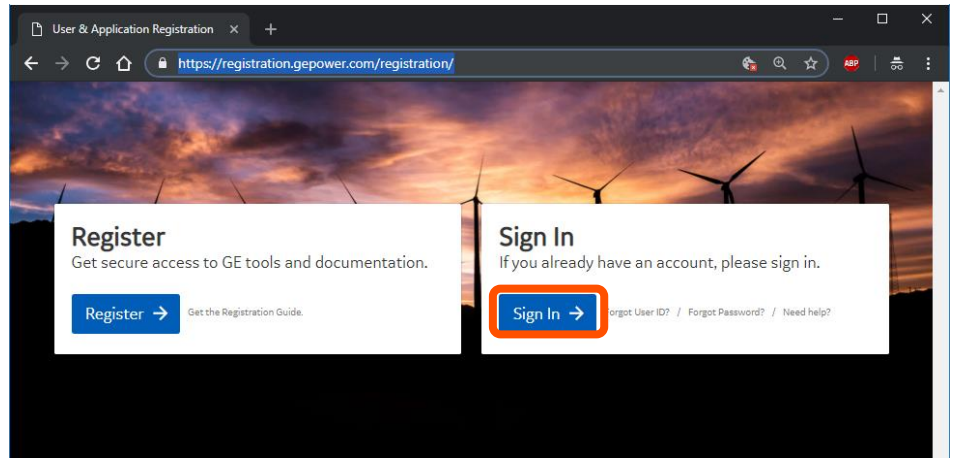

Update account as per new email. It is not mandatory to update User Name (SSO), but it should be done in case it was changed in MTA account.

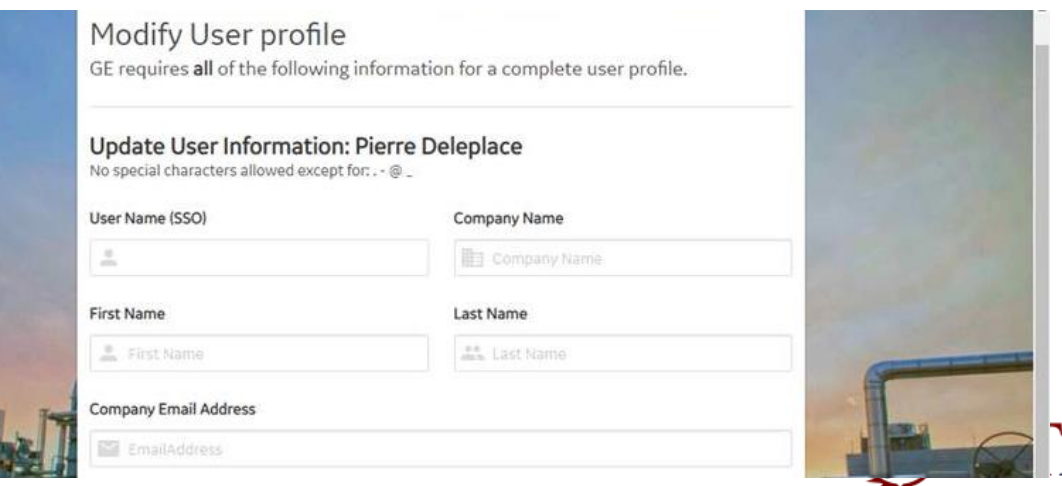

### I do not have a MTA account **or** I forgot my MTA account Password **or** I forgot my MTA account Id

Please follow B2B registration as explained in this document.

Then, get in touch with your GE contact or MTA admin in your premises and provide your B2B SSO account Id (do not provide your password) so it can be linked manually to your MTA account(s).

(ge)

Note for GE power users : This action is to be performed on ADMIN portal. Wiki page is containing necessary information.

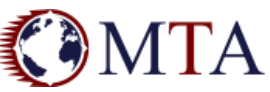

### Consequences for MTA existing accounts

If you were used to connect to MTA with your MTA account (usually Supplier\_Code#YourName, B2B SSO will replace it. It will not be necessary anymore to remember your MTA account Id nor MTA account password.

If you owned several MTA accounts, you will be able to link all those accounts to one single B2B SSO, easing switch from one account to another.

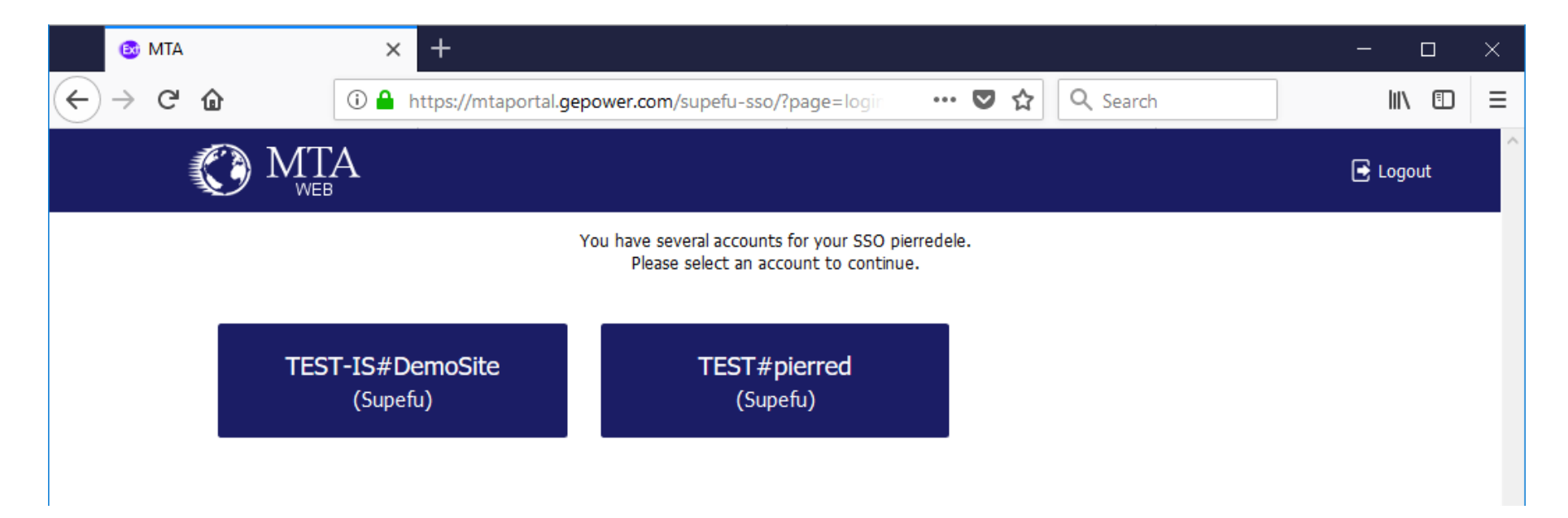

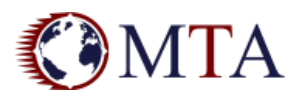

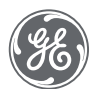

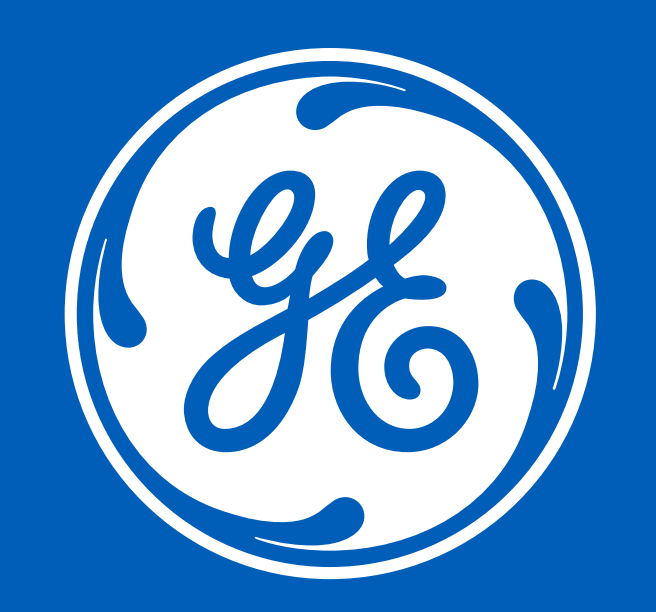